## EPA Region 2 EQuIS Workshop EQuIS Reporting Tools June 20 & 21

Presented By:

Janet Magurn EarthSoft. Inc. and Bruce Jacobs HydroAnalysis, Inc.

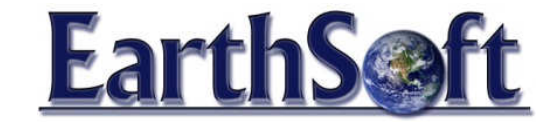

EarthSoft, Inc.

#### Exporting EQuIS Data to EnviroInsite

- From EQuIS Professional select Reports menu
- Select EnviroInsite Data Export
- Select Groups = MonitoringWells\_Shallow
- Sample Type = N
- Primary > Matrix = WG
- Result > Analyte > Individual
  - 127-18-4 TETRACHLOROETHYLENE(PCE)
  - 79-01-6 TRICHLOROETHYLENE (TCE)
- Fields > Check > Use dt\_well\_segment to define screen interval
- Elevation Units = ft
- Select Go 📄

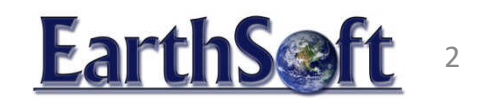

# Add CAD File and Post Wells

#### Add a CAD File - Optional

- Insert a CAD file > Browse
- Select MapUpdated.dwg
- Select CAD file in lat-long

#### Plot Wells on map

- Select Plot > Wells
  - Labels Tab > Height = 15
  - Select Optimize Location (Optional)
  - Options Tab > Radius = 6

**EarthS**@ft

CAD file in lat-long

Coordinates

#### Add Aerial Photo

- Select Insert menu
- Select WMS Layer Layer Layer

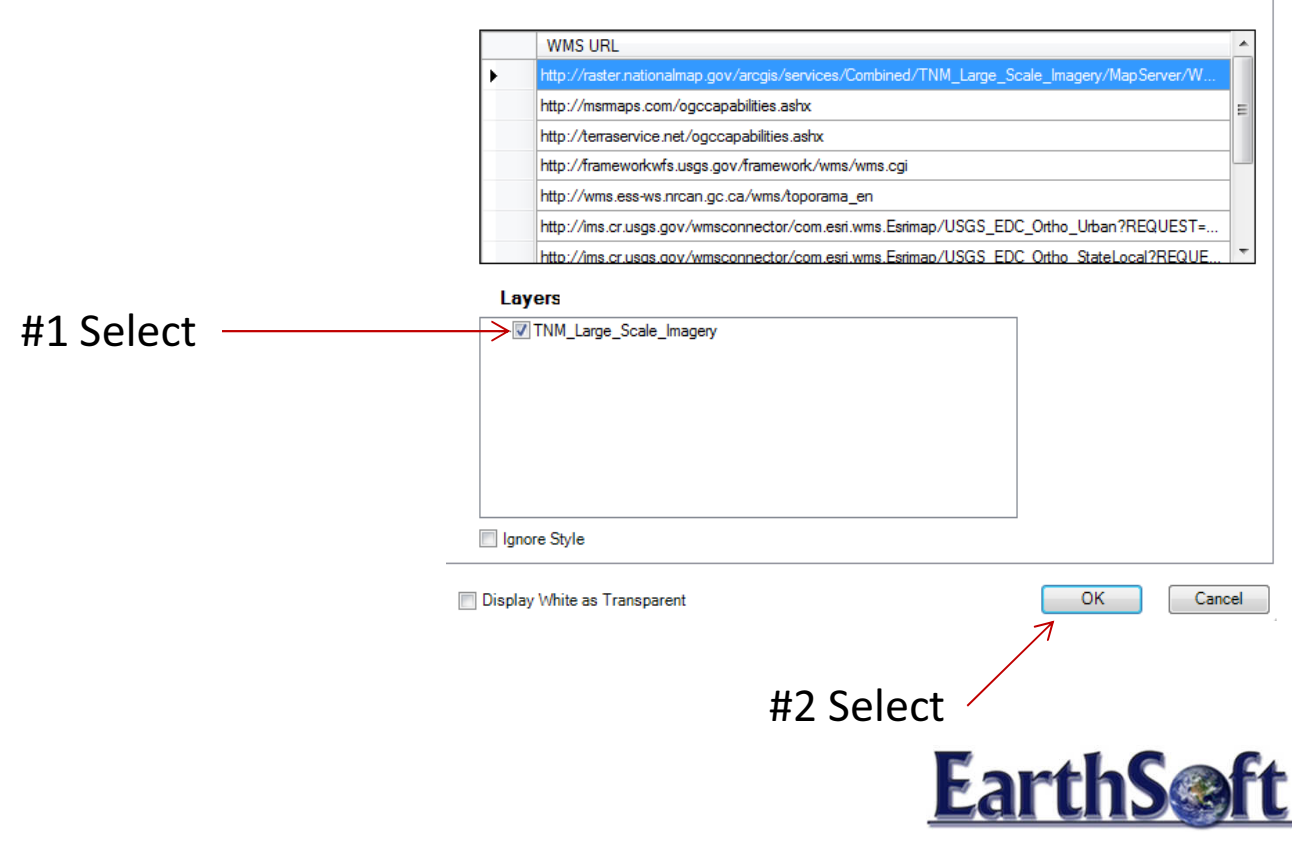

# Display Layers with Wells On Top

- From the Plot Control window
  - Select the 'WMS Map 1' layer

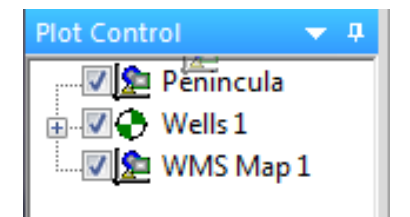

- Hold left mouse button and slide the layer up to the top
- When you see the double arrow in the top position release the mouse button.
  - Place the aerial photo under the Wells

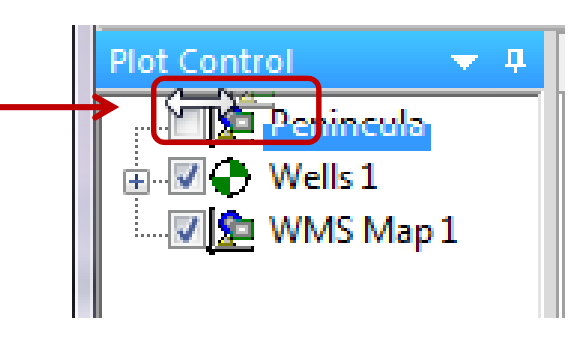

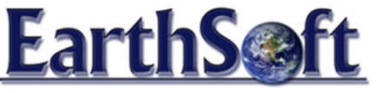

#### Classed Post – Review Hot Spots TETRACHLOROETHYLENE (PCE)

- Select Plot menu > Classed Post
- Query Tab > select > PCE
- Media = WG, Fraction = T
- Update in Data Summary
- Date Range = 5/1/2010 5/31/2010

Enter Start Values & OK

• Interval Tab > Set Intervals

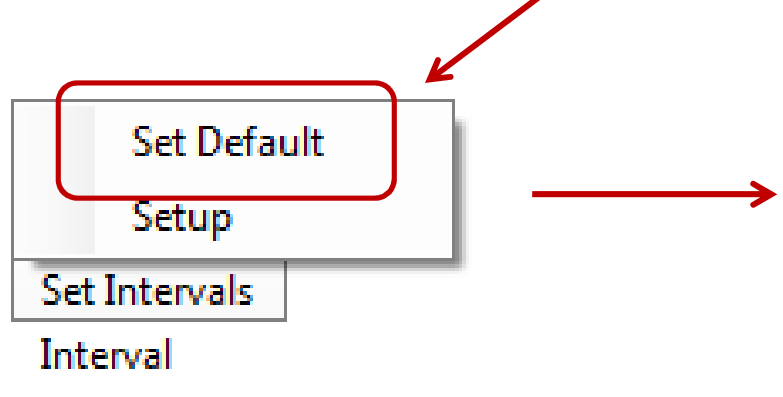

|   | Start Value | EndValue | Col Radus |
|---|-------------|----------|-----------|
| ĺ | 5           | 50       | 3.42      |
|   | 50          | 200      | 3.99      |
|   | 203         | 1000     | 4.56      |
|   | 1000        | 4000     | 5.13      |
|   | 4000        | 25001    | 5.70      |
|   | 25001       | 30000    | 6.27      |

\*\*

#### Classed Post – Review Hot Spots TRICHLOROETHYLENE (TCE)

- Select Plot menu > Classed Post
- Query Tab > select > TCE
- Media = WG, Fraction = T
- Update in Data Summary
- Date Range = 5/1/2010 5/31/2010 / v
- Interval Tab > Set Intervals

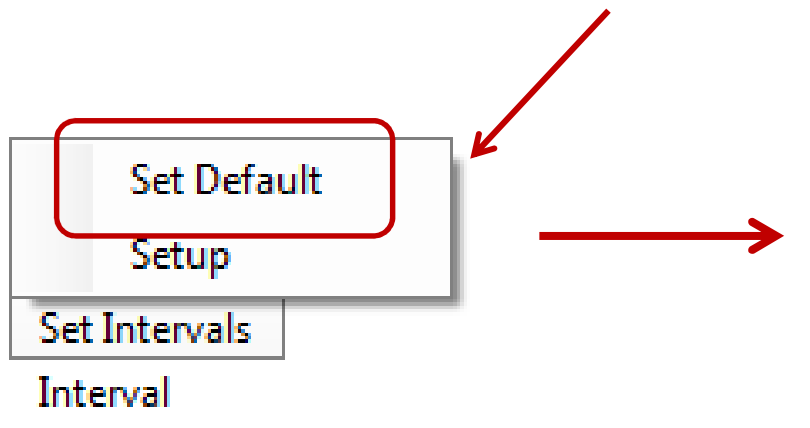

| Start Value | EndValue | Col Radus |
|-------------|----------|-----------|
| 5           | 50       | 3.42      |
| 50          | 200      | 3.99      |
| 200         | 500      | 4.56      |
| 500         | 2000     | 5.13      |
| 2000        | 8335     | 5.70      |
| 8335        | 10000    | 6.27      |

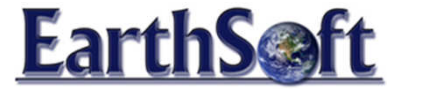

Enter Start Values & OK

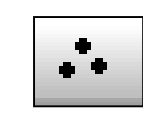

## **Pie Charts**

- Select Plot Pie Charts
- Query Tab
  - Select TCE & PCE
  - Select Right Arrow to move to Selected box

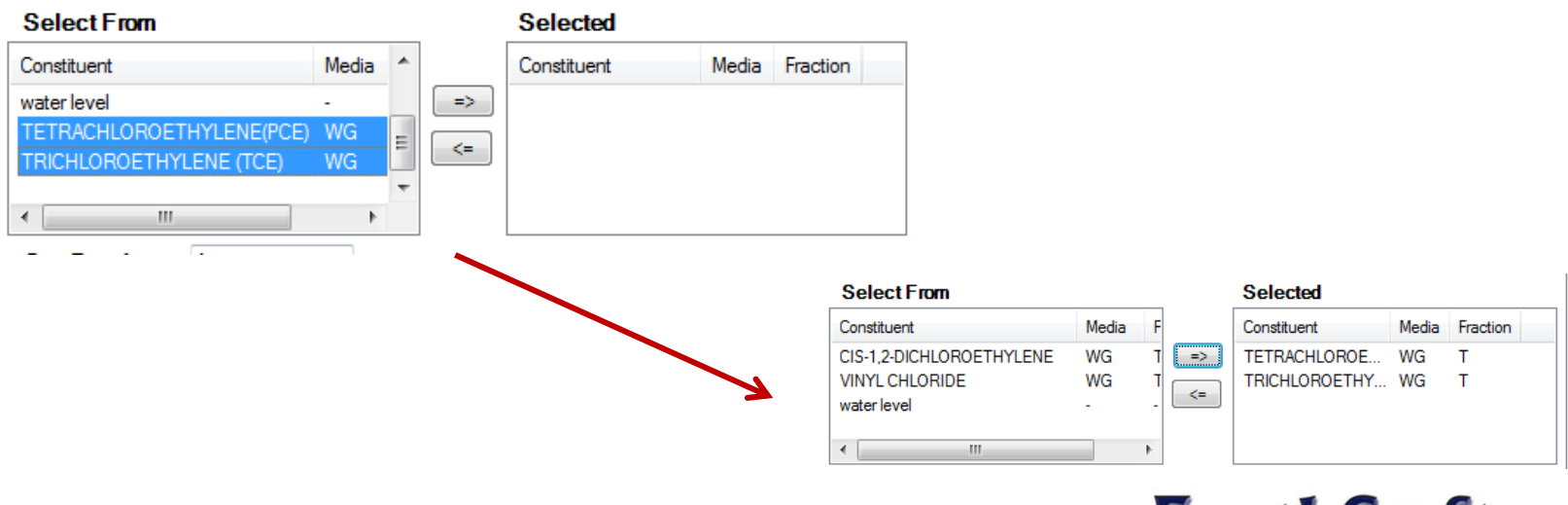

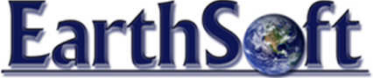

### Pie Charts Continued

- Format Tab
  - Select Color (Optional)
  - Select OK

|       |                   | Z                              |
|-------|-------------------|--------------------------------|
| Media | Fraction          | Color                          |
| WG    | Т                 |                                |
| WG    | Т                 |                                |
|       | Media<br>WG<br>WG | Media Fraction<br>WG T<br>WG T |

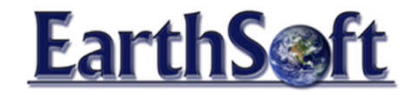

# Analyte Contour

Select Plot > Contour

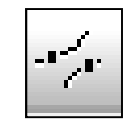

- Query Tab
  - Select PCE
  - Select Media = WG, Fraction = T
  - Update in Data Summary
  - Date Range = 5/1/2010 5/31/2010
- Intervals Tab
  - Select Set Intervals
  - Set Defaults
  - Enter Start Values

|   | Start Value | EndValue | Col | Radus |
|---|-------------|----------|-----|-------|
|   | 5           | 50       |     | 3.42  |
|   | 50          | 200      |     | 3.99  |
| 7 | 203         | 1000     |     | 4.56  |
|   | 1000        | 4000     |     | 513   |
|   | 4000        | 25001    |     | 5.70  |
|   | 25001       | 30000    |     | 6.27  |

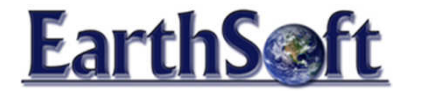

# **Contour Continued**

- Select Format Tab
  - % Transparency = 15
- Select Interpolation Tab
  - Select Inverse Distance
  - Select OK
- Change Interpolation
  - Double click on contouring layer in Plot Control
  - Select Interpolation Tab
  - Select Method = Kriging
  - Options Tab > Transform Data > OK

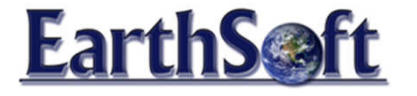

#### When Should I Use Transform Data?

Transform Data – Should be applied for data where concentrations are changing in an order of magnitude. Perform contouring on log transform instead of original values

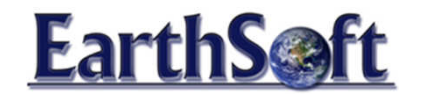

## Data Tables

• Select Plot > Tables

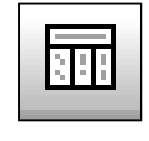

- Option Tab, select TCE, use right arrow to move to the Selected box
- Select Media = WG, Fraction = T
- Option Tab select Cross Tab
- Select OK

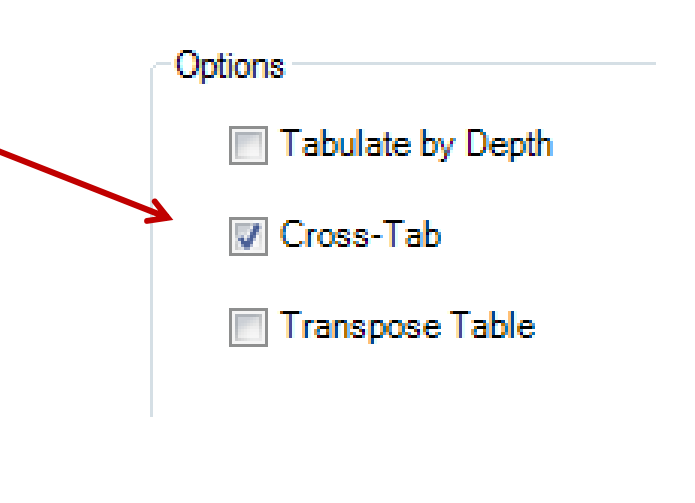

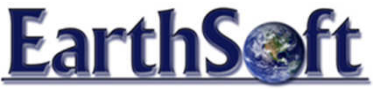

## Water Level Graphs

- Select Plot > Graphs
- $\boxtimes$
- Select > waterlevel > OK
- Line Format Tab
  - Select Color = blue
  - Select OK

| Line          |         |
|---------------|---------|
| Style         | <b></b> |
| Pattern Scale | 1       |
| Color         | ▼       |

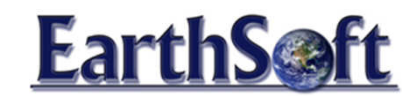

# EnviroInsite Contouring Interpolation Types

- Interpolation Types
  - Inverse Distance weight dependent on distance
  - Kriging linear estimation (Ordinary Kriging) good for clustered data.
  - Natural Neighbor if you want to contour to the fringes
  - Triangulation no weighting, good for closely spaced data and irregularly spaced grid

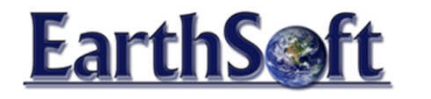

# EnviroInsite Additional Resources for Contouring Interpolation

www.bisolutions.us/A-Brief-Introduction-to-Spatial-Interpolation.php

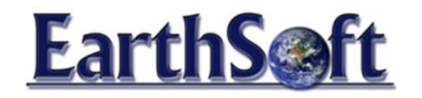